## **AUTHENTICS 200**

## **AUTHENTICS 500**

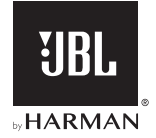

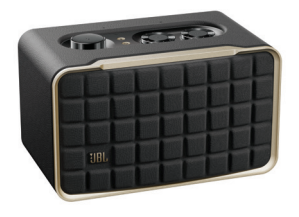

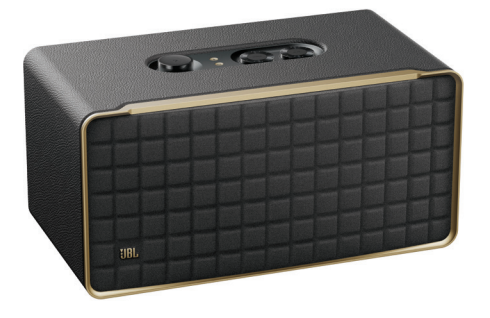

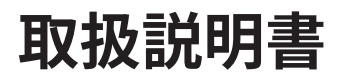

## 重要な安全上の注意

#### 使用前に電源電圧を確認する

JBL Authenticsスピーカーは100-240ボルト、50/60HzのAC電流 で使用できるように設計されています。本製品が対応していない電 源電圧に接続すると、安全上の問題および火災の危険があり、本 機に損傷を与える可能性があります。特定のモデルの電圧の必要 性、またはお住まいの地域の電源電圧についてご質問がありまし たら、壁のコンセントに本機をつなぐ前に販売店またはカスタマー サービスにご連絡ください。

#### 延長コードは使用しないこと

危険を回避するため、本機に付属した電源コード以外は使用しないでください。本製品に延長コードを使用することはお勧めできません。全ての電気器具と同様、電源コードをじゅうたんまたはカーペットの下に通したり、上に重いものを置かないでください。破損した電源コードが同梱されていた場合は、認定サービスセンターがただちに工場の仕様に適合したものにお取替えします。

#### AC電源コードは丁寧に扱う

ACコンセントから電源コードを外す時は、常にプラグを持つように してください。絶対にコードを引っ張らないでください。長期間この スピーカーを使用するつもりがない場合、ACコンセントからプラグ を外してください。

#### 本体を分解しない

本製品内にはお客様が修理できる箇所はありません。本体を開け ると感電する可能性があり、製品に何らかの改造を行うと、お持ち の保証書が無効になります。水が誤って本機内に入った場合、た だちにAC電源から本体を取り外し、認定サービスセンターにご相 談ください。

目次

| 重  | 重要な安全上の注意                        |          |  |
|----|----------------------------------|----------|--|
| 1. | はじめに                             | 4        |  |
|    | 1.1 JBL ONEアプリ                   | 4        |  |
|    | 1.2 音声操作                         | 5        |  |
| 2. | 同梱品                              | 5        |  |
|    |                                  |          |  |
| 3. | 製品の概要                            | 6        |  |
| 3. | <b>製品の概要</b><br>3.1 前面パネル&トップパネル | <b>6</b> |  |

| 4. | 電泳  | 10                 |    |
|----|-----|--------------------|----|
|    | 4.1 | 電源への接続             | 10 |
|    | 4.2 | オートスタンバイ           | 10 |
|    | 4.3 | オートウェイクアップ         | 10 |
|    |     | -                  |    |
| 5. | 接紙  | 売                  | 11 |
|    | 5.1 | ホームネットワークに接続する     | 11 |
|    | 5.2 | BLUETOOTH対応デバイスに接続 | 13 |
|    | 5.3 | 外部オーディオデバイスに接続する   | 14 |
| 6. | ボー  | <br>(スアシスタント       | 15 |
|    | 6.1 | ボイスアシスタントを設定する     | 15 |
|    | 6.2 | ボイスアシスタントに話しかける    | 16 |

| 7. | 再生                            | E                                             | 17                          |
|----|-------------------------------|-----------------------------------------------|-----------------------------|
|    | 7.1                           | ホームネットワークを使って再生する                             | 17                          |
|    | 7.2                           | BLUETOOTHソースからの再生                             | 23                          |
|    | 7.3                           | 音楽再生の操作                                       | 23                          |
|    | 7.4                           | AUXソースからの再生                                   | 24                          |
|    |                               |                                               |                             |
|    |                               |                                               |                             |
| 8. | 設定                            | Ē                                             | 25                          |
| 8. | <b>設</b> 気<br>8.1             | <b>2</b><br>サウンドの設定                           | <b>25</b><br>25             |
| 8. | <b>設</b> に<br>8.1<br>8.2      | <b>と</b><br>サウンドの設定<br>ソフトウェアのアップグレード         | <b>25</b><br>25<br>26       |
| 8. | <b>設</b><br>8.1<br>8.2<br>8.3 | 2<br>サウンドの設定<br>ソフトウェアのアップグレード<br>工場出荷時設定への復元 | <b>25</b><br>25<br>26<br>26 |

## 10. トラブルシューティング 28

| 11. 商標 | 31 |
|--------|----|
|--------|----|

## 12. オープンソースのライセンスに関する注意 33

## **9. 製品の仕様**

26

## 1. はじめに

JBL Authenticsスピーカーをお買い上げいただきありがとうござ います。少々お時間を割いて、この取扱説明書をご覧いただきます ようお願いいたします。この取扱説明書では製品に関する説明と 使用開始するまでの各手順をひとつひとつ説明しています。

製品の機能とサポートをフル活用するには、今後インターネットで 製品のソフトウェアをアップデートする必要があります。この取扱説 明書のソフトウェアアップデートセクションを参照して製品のソフト ウェアが最新バージョンになっていることをお確かめください。

設計と仕様は予告なしに変更されることがあります。スピーカーと 設置または操作について何かご質問がありましたら、販売店また はカスタマーサービスにご連絡いただくか、または当社のウェブサ イト、<u>www.jbl.com</u>をご覧ください。

## 1.1 JBL Oneアプリ

JBL Oneアプリを使えば、

- スピーカーをWi-Fiネットワークに簡単に接続できます。
- ボイスアシスタントの設定ができます。
- \*音楽ストリーミングサービスに接続できます。

- オーディオ設定のカスタマイズができます。
- デバイスの管理と操作ができます。
- \*音楽ストリーミングサービス (Authentics 500のみ)から、Dolby Atmos®ミュージックをお楽しみください。
- 追加機能にアクセスできます。

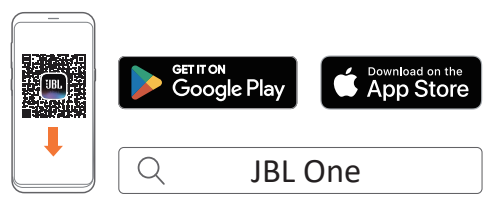

詳細については、「<u>5.1 ホームネットワークに接続する</u>」と「<u>7.1 ホー</u> ムネットワークを使って再生する」をお読みください。

#### 注:

 \*定額契約がないと使えないサービスや国によって使えない機能が あったり、JBL Oneアプリがお住まいの国でサービスを提供していな いことがあります。

## 1.2 音声操作

GoogleアシスタントとAmazon Alexaは同時に使用でき、声だけで お好きな音楽の再生、スマートホームデバイスの操作などを行うこ とができます。このデバイス上で両方のアシスタントに同時にアク セスすることができます。

ボイスアシスタントの設定と使用方法については、「<u>6. ボイスアシ</u> <u>スタント</u>」をお読みください。

## 2. 同梱品

注意して箱を開封し、以下の物が同梱されていることをお確かめく ださい。いずれかが破損している、または見当たらない場合は、販 売店またはカスタマーサービスにご連絡ください。

#### 

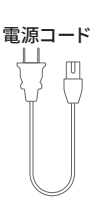

製品情報

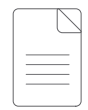

## 3. 製品の概要

## 3.1 前面パネル&トップパネル

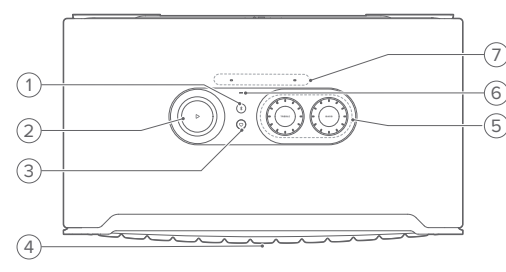

## 1) (Bluetooth)

- 押すとBluetoothペアリングモードに入ります。
- <u>ステータスインジケーター</u>

| Ö | 素早く点滅(ホワイト) | Bluetoothペアリング |
|---|-------------|----------------|
| 0 | 点灯 (ホワイト)   | Bluetoothに接続済み |
|   | オフ          | Bluetoothに未接続  |

2) ▷

(JBL Oneアプリ、Chromecast built-in™、AirPlay、Alexa Multi-Room Music、Alexa Cast、またはBluetoothからの音楽ストリー ミング中の再生)

- 1回押すと、音楽を再生または一時停止します。
- 2回押すと、次のトラックヘスキップします。
- 3回押すと、前のトラックへ戻ります。

(音量調節ノブ)

• 時計回りまたは反時計回りに回すと、音量が増減します。

## 3) 💛 (Moment)

 ボタンを押すと、JBL Oneアプリでカスタマイズしたスピー カー設定で登録した音楽プレイリストへダイレクトにアクセ スします。 4) ボイスアシスタントのステータスLED

| 状態                  | Googleアシスタント |                 | Amaz        | on Alexa           |
|---------------------|--------------|-----------------|-------------|--------------------|
| 動作中およ<br>び音楽鑑<br>賞中 | 0            | 点灯<br>(ホワイト)    | 0           | 点灯して点滅<br>(水色とブルー) |
| 考え中                 | 0            | 素早い点滅<br>(ホワイト) | 0           | 素早いループ<br>(水色とブルー) |
| 応答中                 | Ø            | 素早い点滅<br>(ホワイト) | <b>0</b> #0 | 交互に点滅 (水<br>色とブルー) |
| マイクをオフ              | •            | 点灯 (レッド)        | •           | 点灯 (レッド)           |

## 5) トーンコントロール

### TREBLE(高音)

時計回りまたは反時計回りに回すと、高音レベルが増減します。

### BASS(低音)

時計回りまたは反時計回りに回すと、低音レベルが増減します。

#### 6) ステータスインジケーター システム:

|   | 規則的な点滅(ホワ<br>イト) | システムの起動               |
|---|------------------|-----------------------|
| 0 | 素早い点滅(ホワイト)      | ソフトウェアのアップデート<br>が進行中 |
|   | 点灯 (オレンジ色)       | 工場出荷時の設定への復元          |

## ネットワーク接続:

| (O) | 遅い点滅(ホワイト) | Wi-Fi設定モードに入っている、<br>またはネットワークに未接続 |
|-----|------------|------------------------------------|
|     | 点灯 (グリーン)  | JBL Oneアプリがスピーカー<br>を発見した          |
| 0   | 点灯 (ホワイト)  | ネットワークに接続済み                        |
| •   | 点灯 (イエロー)  | 微弱なWi-Fi接続                         |

## ボイスアシスタントの通知:

| 状態     | Googleアシス<br>タント |                 | Amazon Alexa*     |                            |
|--------|------------------|-----------------|-------------------|----------------------------|
|        |                  | 遅い点滅<br>(ホワイト)  | <b>〇</b><br>(1時間) | 1時間の場合は<br>水色とブルー          |
| タイマー音  | (O)              |                 | •                 | タイマーが作動<br>していない場合<br>はオフ  |
|        |                  | 遅い点滅<br>(ホワイト)  | <b>〇</b><br>(1時間) | 1時間の場合は<br>水色とブルー          |
| アラーム音  | (O)              |                 | •                 | アラームが作動<br>していない場合<br>はオフ  |
| リマインダー | 0                | 約10分ホワ<br>イトで点灯 | Ox2               | 音声応答に続<br>いて、水色とブ<br>ルーで2回 |

| 状態                         | Googleアシス<br>タント |                     | Amazon Alexa*    |                 |
|----------------------------|------------------|---------------------|------------------|-----------------|
| 待機の通知                      | 0                | 約10分ホ<br>ワイトで<br>点灯 | ( <mark>)</mark> | 遅い点滅<br>(イエロー)  |
| サイレントモー<br>ドが有効では<br>ありません | /                | 該当なし                |                  | 1回の点滅<br>(パープル) |

\* Alexaのアラーム、タイマーまたはその他の通知を消す にはスピーカーの▷を押します。

### 7) マイク

• 音声操作および自動セルフチューニング用。

## 3.2 背面パネル

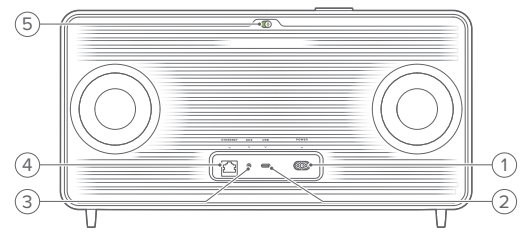

#### 1) POWER

• 電源に接続します(付属の電源コードを使用してください)。

### 2) USB

MP3ファイルを再生するためにUSBストレージデバイスに接続(米国モデルのみ)。

#### 3) AUX

 3.5mmオーディオケーブルで外部デバイスの音声出力端子 と接続します。

#### 4) ETHERNET

• Ethernetケーブルでホームネットワークに接続します。

## 5) 🖞 (ボイスアシスタントマイク)

スライダーを動かしてマイクをオンまたはオフにします。

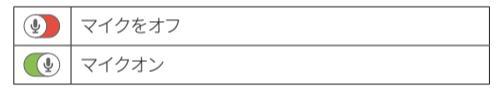

## 4. 電源オン

## 4.1 電源への接続

付属の電源コードを使って、スピーカーを電源に接続します。
 → スピーカーをオンにすると、自動的にWi-Fi設定モードに入ります。

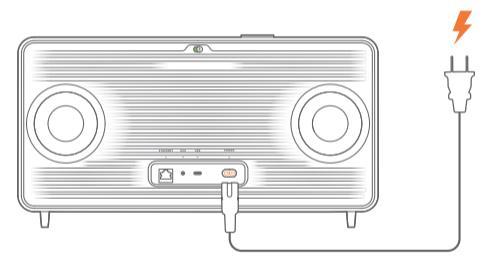

4.2 オートスタンバイ

スピーカーが10分以上作動しない場合、自動的にスタンバイモー ドに切り替わります。

## 4.3 オートウェイクアップ

スタンバイモードでは、スピーカーは以下の場合に自動的にスタン バイモードから復帰します

- スピーカーのいずれかのボタンを押す。
- スピーカーがホームネットワークに接続されており、JBL Oneア プリから設定を操作、およびスピーカーで再生する。
- スピーカーがホームネットワークに接続されており、対応する ボイスアシスタントを通してスピーカーがスタンバイモードか ら復帰する。
- スピーカーがホームネットワークに接続されており、JBL Oneア プリに対応したストリーミングサービスを通してスピーカーにス トリーミングされている。
- ・ 音声ケーブルがスピーカーに挿入されており、音声ケーブルを 通して接続された外部デバイスから音楽再生が開始されてい る。

## 5. 接続

## 5.1 ホームネットワークに接続する

Wi-Fi、またはEthernetケーブルを使用してスピーカーをネットワー クに接続します。GoogleアシスタントとAmazon Alexaに登録してい る場合、声を出して指示を実行、またはスマートホームデバイスを 操作することができます。この機能は、Chromecast built-in、Alexa Multi-Room Music、Alexa Castに対応しています。またはJBL Oneアプリと対応するストリーミングデバイス (AirPlayとSpotify Connect) により、スマートホンまたはタブレットからスピーカーで 音楽ストリーミングをすることが可能です (「7.1 ホームネットワー クを使って再生するをお読みください」)。

## 5.1.1 Wi-Fiとホームネットワークとの接続

- 1. スピーカーを電源に接続。
  - → <sup>(2)</sup> (ホワイトで遅い点滅):スピーカーでWi-Fi設定モード に入ります。

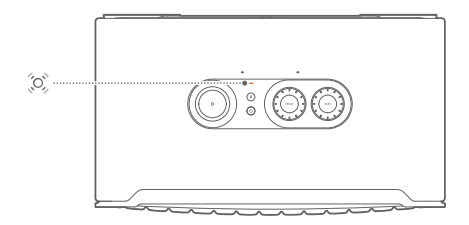

- 2. Android™またはiOSデバイスをWi-Fiホームネットワークに接続 します。JBL Oneアプリをダウンロードしてください。
- JBL Oneアプリを起動します。アプリの指示に従って設定を完了 してください。
  - →● (グリーンで点灯):JBL Oneアプリがスピーカーを発見 しました。
  - →〇(ホワイトで点灯):スピーカーがホームネットワークに接続されています。
  - → JBL Oneアプリ、またはJBL Oneアプリに対応したストリー ミングサービスから音楽をストリーミングすることができま す(「<u>7.1 ホームネットワークを使って再生するをお読みくだ</u> さい)」。

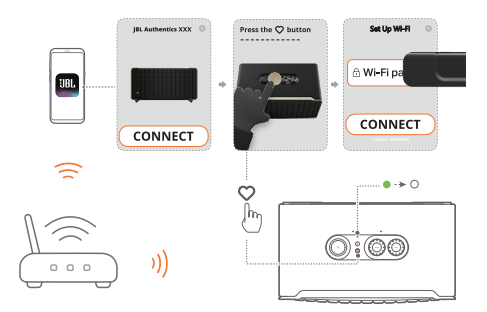

### 注:

- スピーカーがAndroidまたはiOSデバイスと同一のWi-Fiネットワーク に接続されていることをご確認ください。
- JBL Oneアプリでスピーカーが見つからない場合は、≹と♡を同時 に10秒以上長押しして再度Wi-Fi設定モードに入ります。
- Chromecast built-in、Alexa Multi-Room Music、Alexa Castを有効に するには、Google HomeアプリとAmazon AlexaアプリでGoogleアシ スタントとAmazon Alexaに登録してください。

## 5.1.2 Ethernetケーブルでホームネットワークに有線接続 する(オプション)

1. Ethernetケーブル(別売)を使用してスピーカーをホームネット ワークに接続します。

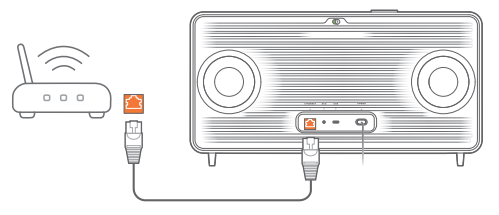

2. AndroidまたはIOSデバイスで、音楽ストリーミングと操作を行う JBL Oneアプリをダウンロードし、起動します。

#### 注:

- AndroidまたはiOSデバイスでは、JBL Oneアプリでスピーカーの名称を変更することができます。
- iOSデバイスで、Apple Homeアプリにスピーカーを追加し、その他の AirPlay 2対応スピーカーと一緒に管理することができます。

- iOSデバイスで、スピーカーがホームネットワークに追加されている 場合、AirPlay対応アプリからAirPlayストリーミングを開始することが できます(「<u>7.1.3 AirPlayを使った再生</u>」をお読みください)。
- どの音楽ストリーミングサービスが利用できるかどうかは国によっ て異なります。
- - 定額契約がないと使えないサービスや国によって使えない機能が あります。

## 5.2 Bluetooth対応デバイスに接続

Bluetoothを使って、スマートフォン、タブレット、ノートPCといった Bluetooth対応デバイスにスピーカーを接続してください。

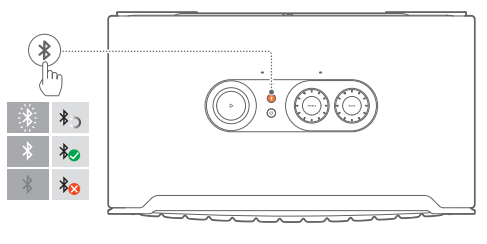

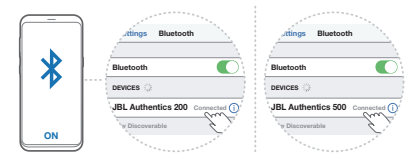

## 5.2.1 Bluetooth対応デバイスへの接続

- 1. Bluetoothソースを選択するには、≹を押します。
  - → <sup>(</sup>、 (ホワイトで素早く点滅):Bluetoothペアリングの準備完了。
- Bluetooth対応デバイスの方では、Bluetoothが有効になり、3分 以内に「JBL Authentics 200」または「JBL Authentics 500」 の検索を開始します。
  - →〇(ホワイトで点灯):正しく接続されました。

### 5.2.2 最後にペアリングしたデバイスを再接続するには

スピーカーは、スタンバイモードに入った時にBluetooth対応デバ イスをペアリング済みデバイスとして記憶しています。次回の使用 時にBluetoothソースに切り替えた際、スピーカーは自動的に最後 のアクティブなデバイスと再接続します。

## 5.2.3 別のBluetooth対応デバイスに接続するには

- 1. Bluetoothソースで、≹を押します。
  - → スピーカーがBluetoothペアリングモードに入ります。
- 2. 「5.2.1 Bluetooth対応デバイスへの接続」のステップ2に従ってください。

#### 注:

- このスピーカーはマルチポイント接続に対応しています。最初のデバ イスを外すことなく、2番目のBluetooth対応デバイスとペアリングす ることができます。
- Bluetooth接続は、スピーカーとBluetooth対応デバイスの距離が 10mを超えている場合、接続が切れてしまいます。
- 周辺に電子機器があると、電波が干渉を受けることがあります。電子 レンジ、ワイヤレスLAN機器などの電磁波を出すデバイスはスピーカ ーから離してお使いください。
- ボイスコマンドはBluetoothモードに対応していません。

## 5.3 外部オーディオデバイスに接続する

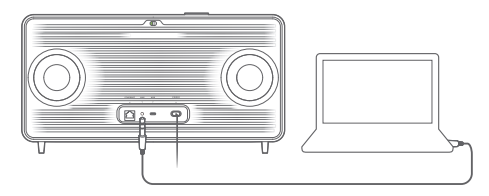

 スピーカーを外部オーディオデバイスに接続するには3.5mm オーディオケーブル(別売)を使用して、スピーカーのAUX端子 を接続したいオーディオデバイスの3.5mmオーディオ出力端子 に接続します。

#### 注:

 オーディオケーブルの接続後、Wi-FiまたはBluetoothから音楽が再 生されていないことを確認し、オーディオケーブルを通して音楽の再 生を開始します。

## 6. ボイスアシスタント

## 6.1 ボイスアシスタントを設定する

AndroidまたはiOSデバイスのJBL Oneアプリで、Googleアシスタント、Alexa、またはその両方を設定します。

- ホームネットワークにスピーカーを接続した後すぐに、JBL One アプリでプロンプトに従ってボイスアシスタントを設定します (「<u>5.1 ホームネットワークに接続する」</u>をお読みください)。
- スピーカーはすでにホームネットワークに接続されているが、 ボイスアシスタントの設定が完了していない場合は、次の操作 を行います:

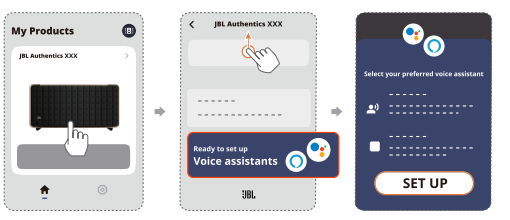

注:

 AndroidまたはiOSデバイスがスピーカーと同一のWi-Fiネットワーク に接続されていることをご確認ください。

## 6.2 ボイスアシスタントに話しかける

同時ボイスアシスタントを使用すると、Googleアシスタントまたは Alexaに、声だけで音楽を再生したり、質問に答えてもらったり、毎 日のタスクを管理したり、スマートホームデバイスの操作を頼んだ りすることができます。

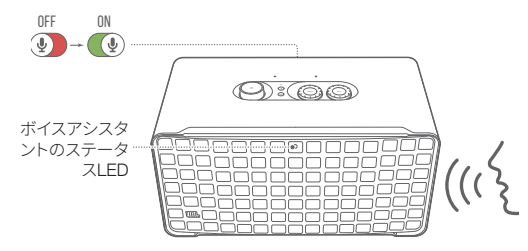

- 1. スピーカーがホームネットワークに正しく接続されており、マイ クがオンになっていることをご確認ください。
- 「OK Google」または「Alexa」と言うだけで始められます。
   例:
  - 「OK Google、音楽をかけて」
  - 「Alexa、音量を上げて」
  - 「Alexa、タイマーを15分間設定して」
  - 「OK Google、止めて」
- ボイスアシスタントの使用を一時停止するには、マイクをオフに します(())。ボイスアシスタントとの対話を再開するには、マ イクをオンにします(())。

#### 注:

- GoogleアシスタントとAmazon Alexaの詳細については、assistant. google.comまたはAmazon Alexaアプリにアクセスしてください。
- AlexaまたはGoogleアシスタントを設定しているが、スピーカーのマイクがオフになっている場合、マイクが再度オンになるまで、ボイスアシスタントはボイスコマンドに応答しません。

## 7. 再生

## 注:

- Chromecast built-in、Alexa Multi-Room Music、Alexa Castを有効に するには、Google HomeアプリとAmazon AlexaアプリでGoogleアシ スタントとAmazon Alexaに登録してください。
- スピーカーは、音声・音楽のストリーミングには対応していますが、動 画ストリーミングには対応していません。
- JBL Oneアプリに対応したChromecast built-in. Alexa Multi-Room Music、Alexa Cast. AirPlay、Bluetooth、またはその他のストリーミン グサービスを通しての音楽ストリーミング中に2番目に接続したデバ イスで音楽再生を開始した場合、現在接続しているデバイスでの音 楽再生は一時停止されます。
- AirPlayの使用中にスピーカーでWi-Fiホームネットワークと有線ネットワークを切り換えると、ブロードバンドの帯域幅の状態によっては 音楽再生が一時停止され、数分で再開されることがあります。有線 のホームネットワークに接続するには、「<u>5.1 ホームネットワークに接</u> 続する」をお読みください。

## 7.1 ホームネットワークを使って再生する

開始する前に、以下をご確認ください:

 音楽ストリーミングサービスと操作をアプリから行うには AndroidまたはiOSデバイスとスピーカーが同一のWi-Fiネットワ ークに接続されている必要があります(「<u>5.1 ホームネットワー</u> <u>クに接続する</u>」をお読みください)。

#### 7.1.1 JBL Oneアプリを使った再生

JBL Oneアプリを使って、対応している音楽サービスからスピーカ ーに音声をストリーミングします。

- 1. AndroidまたはiOSデバイス側
  - JBL Oneアプリを起動し、利用可能な\*音楽ストリーミングサ ービスをブラウズして音楽を選択し、接続されているスピー カーへの音楽ストリーミングを開始します。

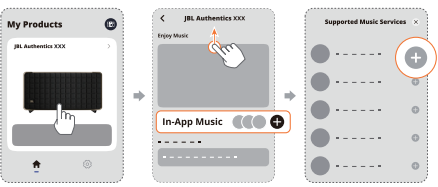

2. 音楽再生を終了するには、他のソースに切り替えてください。

#### 注:

 \*定額契約がないと使えないサービスや国によっ て使えない機能があったり、JBL Oneアプリがお住まいの 国でサービスを提供していないことがあります。

### ○ (Moment) ボタンでプリセットにアクセスする

- 1. JBL Oneアプリ側
  - ○ (Moment)機能をカスタマイズする。

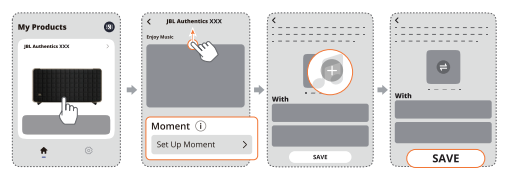

2. スピーカー側

 ● を押して、カスタマイズしたプレイリストとスピーカー設定 にアクセスする。

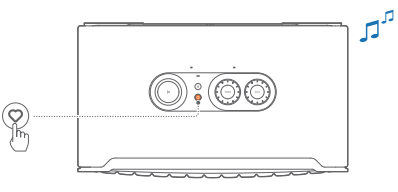

#### 7.1.2 Chromecast built-inでの再生

Chromecast built-inを使って、AndroidまたはiOSデバイスからスピ ーカーに音楽をストリーミングします。

- 1. AndroidまたはiOSデバイス側
  - a) JBL Oneアプリを起動して、Chromecast built-inに対応して いることをチェックします。

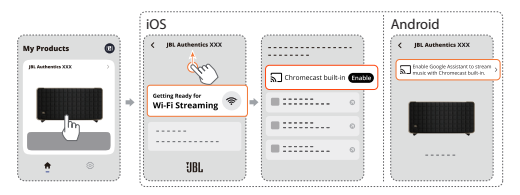

b) Chromecast対応アプリで音楽を再生し、キャストアイコン 、 をタップし、接続されているスピーカーを選択します。

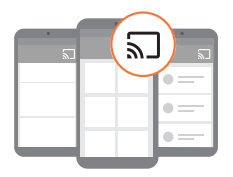

2. 音楽再生を終了するには、他のソースに切り替えてください。

## 7.1.3 AirPlayを使った再生

AirPlayを使って、iOSデバイスからスピーカーに音楽をストリーミングします。

- 1. iOSデバイス側
  - iOSデバイスのコントロールセンターに入るには、画面右上 隅から下にスワイプします。

     金タップして接続済みのスピ ーカーを選択し、アプリから音楽ストリーミングを開始して ください。

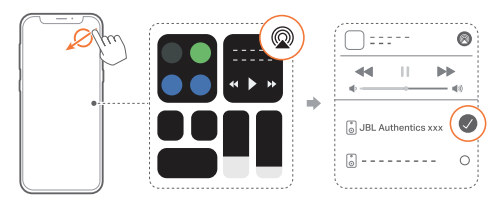

2. 音楽再生を終了するには、他のソースに切り替えてください。

## 7.1.4 Alexa Castを使って再生する

スピーカーをAlexa Castに接続すると、Amazon Musicライブラリ からスピーカーに音楽をストリーミングすることができます。

- 1. AndroidまたはiOSデバイス側
  - JBL Oneアプリを起動して、Amazon Alexaに対応していることをチェックします。

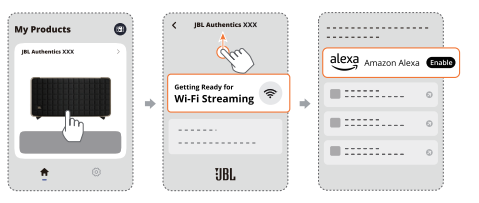

- 2. Amazon Alexaアプリを起動して音楽再生を開始してください。
  - Amazon Musicアプリを開いてAmazon Musicライブラリにア クセスしてください。
  - JBL Oneアプリに対応した、同一のAlexaアカウントから音楽再生を開始していることをご確認ください。詳細については、Amazon Alexaアプリを参照してください。

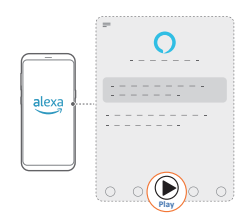

## 7.1.5 ドルビーアトモスミュージックを再生する

Authentics 500はドルビーアトモスサウンドエフェクトに対応して います。Wi-Fiストリーミング中にドルビーオーディオコンテンツを 再生する場合、本格的な3Dサラウンドサウンド体験に没入できるよ うに、自動的にドルビーアトモスエフェクトが適用されます。

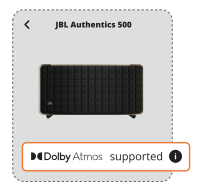

注:

- TIDALでドルビーアトモスミュージックを楽しむには、TIDAL HiFi Plus の契約が必要です。
- Authentics 200はドルビーアトモスミュージックに対応していません。

#### 7.1.6 マルチルーム再生

マルチルーム再生により、AndroidまたはiOSデバイス上で複数の Chromecast対応/AirPlay/Alexaスピーカーに音楽をストリーミング することができます。

#### Chromecast built-in

- Google HomeアプリのChromecast built-inでGoogleアシスタン トを設定します。アプリから、複数のChromecast対応スピーカ ーを同一のネットワークに接続し、複数の部屋に割り当て、必要 な場合はグループを作成します。
- スマートフォンまたはタブレットでChromecast対応アプリを起動してください。
- 3. 音楽を再生します。 3 を押して、 グループ化されたスピーカー を選択してください。

#### 注:

- Google Homeアプリで複数の部屋のスピーカーグループを作成する には、すべてのスピーカーを同じホームネットワークに接続しており、 同じGoogleログインアカウントを使用していることを確認してくださ い。詳細については、Google Homeアプリを参照してください。
- ローカルネットワークの帯域幅に応じて、最高6台のChromecast対応スピーカーに音楽をストリーミングすることができます。

#### AirPlay

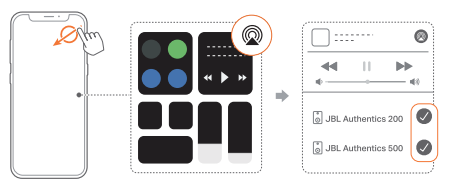

- 1. iOSデバイスでコントロールセンターに入ります。
- 2. @ をタップし、必要な複数の接続済みのスピーカーを選択してください。
- 3. アプリで音楽ストリーミングを開始します。

#### Alexa MRM:マルチルームミュージック

1. JBL Oneアプリを通して、スピーカーがAmazon Alexaに対応していることをチェックします。

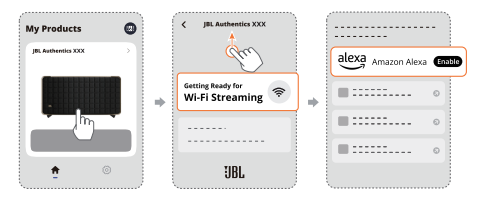

Amazon Alexaアプリを通して、スピーカー用のマルチルームミュージックグループを作成してください。詳細については、Amazon Alexaアプリを参照してください。

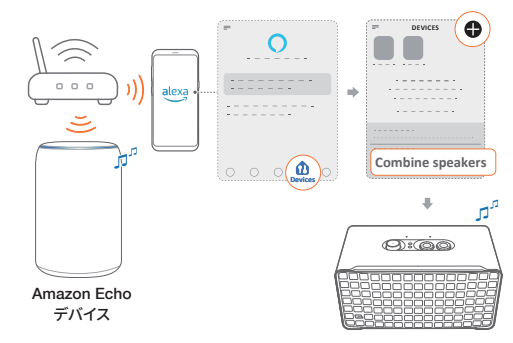

#### 注:

 Amazon Alexaアプリで複数の部屋の音楽再生グループを作成する には、すべてのデパイスを同じホームネットワークに接続しており、同 じAlexaログインアカウントを使用していることを確認してください。 詳細については、Amazon Alexaアプリを参照してください。

## 7.2 Bluetoothソースからの再生

Bluetoothを使って、Bluetooth対応デバイスからスピーカーにオー ディオをストリーミング再生します。

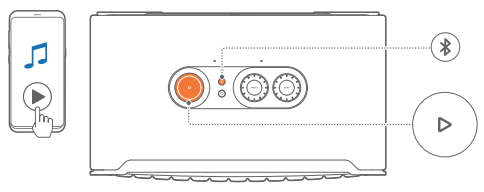

- スピーカーがBluetooth対応デバイスに正しく接続されている ことを確認します(「<u>5.2 Bluetooth対応デバイスに接続</u>」をお読 みください)。
- 2. Bluetoothソースを選択するには、≹を押してください。
- 3. Bluetooth対応デバイスで音楽再生を開始します。
  - または、スピーカーの ▷ ボタンを押して再生します。

#### 注:

- Wi-Fiから音楽ストリーミングを開始すると、Bluetoothからのストリー ミングは一時停止されます。

## 7.3 音楽再生の操作

JBL Oneアプリ、Chromecast built-in、Alexa Multi-Room Music、Alexa Cast、AirPlay、またはBluetoothからの音楽ストリーミ ング中に再生を操作することができます。

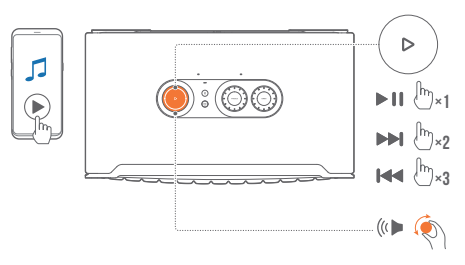

- ▷ボタンを1回押すと、音楽を再生または一時停止します。
- ▶ ボタンを2回押すと、次のトラックへスキップします。
- ▶ ボタンを3回押すと、前のトラックへ戻ります。
- ・音量つまみを時計回りまたは反時計回りに回して音量を増減 させます。

注:

- 曲操作はAUXモードでは使用できません。

## 7.4 AUXソースからの再生

3.5mmオーディオケーブルを使えば、スピーカーから外部オーディ オデバイスで再生されている音楽を聴くことができます。

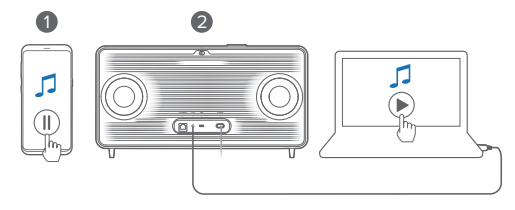

- スピーカーが外部オーディオデバイスに正しく接続されている ことを確認します(「<u>5.3 外部オーディオデバイスに接続する」</u>を お読みください)。
- Bluetoothやスピーカーのホームネットワーク経由の音楽ストリ ーミングが一時停止されていることを確認します。

外部オーディオデバイスでオーディオ再生を開始します。
 外部オーディオデバイスまたはスピーカーで音量を調節します。

注:

外部音声デバイスからの音声出力がない場合、音声ケーブルを外してから再度の接続をお試しください。

## 8. 設定

## 8.1 サウンドの設定

## 8.1.1 トーンコントロール

JBL Oneアプリまたはスピーカーのつまみで、イコライザー (EQ) 設定を調節し、サウンドをカスタマイズすることができます。

オプション1:スピーカー側:

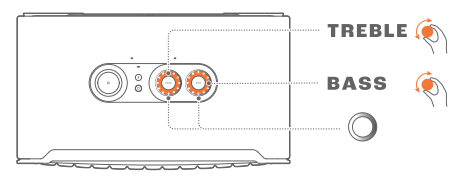

### デフォルトのEQ設定

| EQ         | デフォルトのレベル | LEDリング |  |
|------------|-----------|--------|--|
| TREBLE(高音) | 6         |        |  |
| BASS(低音)   | 6         |        |  |

• オプション2:アプリを使用:

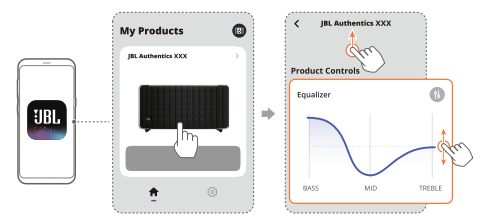

**注:** - アプリおよびスピーカーでのサウンド設定は同期されます。

## 8.1.2 セルフチューニング

自分のリスニング環境でサウンドを最適化するため、電源を入れて スピーカーを接続し、スピーカーで音楽再生を開始するたびに、ス ピーカーは自動的にセルフチューニングを開始します。セルフチュ ーニングには3分ほどかかります。セルフチューニングが完了する 前に音楽再生を停止した場合、音楽再生を再度開始したときにセ ルフチューニングが再開されます。 注:

- マイクがオフになると、自動セルフチューニングは無効になります。

## 8.2 ソフトウェアのアップグレード

スピーカーがホームネットワークを介してインターネットに接続さ れている場合、スピーカーのソフトウェアは自動的に最新バージョ ンにアップデートされます。

## 8.3 工場出荷時設定への復元

スピーカーで、▶ボタンと♥ボタンを同時に10秒間以上長押しす ると、工場でプログラムされた工場出荷時の設定に復元されます。 工場出荷時へのリセットが完了すると、スピーカーは自動的にオフ になり、再起動します。

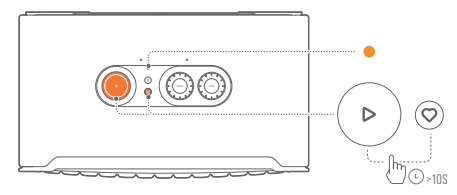

## 9. 製品の仕様

## Authentics 200

#### 一般仕様

- モデル名: Authentics 200
- サウンドシステム:ステレオ
- 電源: 100~240V AC、~50/60Hz
- 総合出力(最大@THD 1%):90W
- スピーカー構成:25mmツイーター,127mmウーファー x 2
- ネットワークスタンバイ時消費電力: 2.0W未満
- 動作保証温度: 0℃~45℃

### オーディオ仕様

- 周波数特性: 50Hz-20kHz(-6dB)
- オーディオ入力:オーディオ入力端子 x 1、Bluetooth/Wi-Fi、 EthernetおよびUSB(米国モデル以外は電力供給用のみ)

### USB仕様

- USB端子: USB Type-C
- USB定格: 5V DC、1A

### ワイヤレス仕様

- Bluetoothバージョン: 5.3
- Bluetoothプロファイル: A2DP 1.3.2、AVRCP 1.5
- Bluetooth対応トランスミッター周波数帯域: 2400MHz~2483.5MHz
- Bluetooth対応トランスミッター出力: 17dBm未満
- ・ Wi-Fiネットワーク: IEEE 802.11 a/b/g/n/ac/ax (2.4GHz/5GHz)
- 2.4G Wi-Fiトランスミッター周波数帯域:2412~2472MHz (2.4GHz ISMバンド、米国 11チャンネル、ヨーロッパとその他の地域 13チャンネル)
- 2.4G Wi-Fiトランスミッター出力: 20dBm未満
- 5G Wi-Fiトランスミッター周波数帯域:
   5.15~5.35GHz、5.470~5.725GHz
- 5G Wi-Fiトランスミッター出力:23dBm未満

## 外形寸法

- 外形寸法(幅 x 高さ x 奥行):266.3 x 171.7 x 167.4mm
- 重量:約3.12kg
- 外装寸法(幅x高さx奥行): 319 x 254 x 218mm
- 外装重量:約4.15kg

## Authentics 500

## 一般仕様

- モデル名: Authentics 500
- サウンドシステム: 3.1 & ドルビーアトモスミュージック
- 電源: 100~240V AC、~50/60 Hz
- 総合出力(最大@THD 1%): 270W
- スピーカー構成: 25mm AIドームツイーター x 3,70mm ミッド レンジ x 3,165mm サブウーファー
- ネットワークスタンバイ時消費電力:2.0W未満
- 動作保証温度: 0°C~45°C

## オーディオ仕様

- 周波数特性: 40Hz~20kHz(-6dB)
- オーディオ入力:オーディオ入力端子 x 1、Bluetooth/ Wi-Fi、Ethernet、USB(米国モデル以外は電力供給用)

#### USB仕様

- USB端子: USB Type-C
- USB定格: 5V DC、1A

### ワイヤレス仕様

- Bluetoothバージョン: 5.3
- Bluetoothプロファイル: A2DP 1.3.2、AVRCP 1.5
- Bluetooth対応トランスミッター周波数帯域: 2400MHz~2483.5MHz
- Bluetooth対応トランスミッター出力: 17dBm未満
- Wi-Fiネットワーク:IEEE 802.11 a/b/g/n/ac/ax (2.4GHz/5GHz)
- 2.4G Wi-Fiトランスミッター周波数帯域:2412~2472MHz
   (2.4GHz ISMバンド、米国 11チャンネル、欧州とその他の地域 13チャンネル)
- 2.4G Wi-Fiトランスミッター出力:20dBm未満
- 5G Wi-Fiトランスミッター周波数帯域:
   5.15~5.35GHz、5.470~5.725GHz
- 5G Wi-Fiトランスミッター出力:23dBm未満

## 外形寸法

- 外形寸法(幅 x 高さ x 奥行): 447 x 240 x 255.7mm
- 重量:約7.8kg
- 外装寸法(幅x高さx奥行): 526 x 326 x 325mm
- 外装重量:約11.4kg

## 10. トラブルシューティング

絶対に、ご自身で本製品を修理しようとしないでください。製品使 用時に問題がある場合は、以下の点を確認してください。 トラブルシューティングのヒントをもっと得るには、 https://product.jbl.com/AUTHENTICS-200.html または https://product.jbl.com/AUTHENTICS-500.html のサポートペー ジにアクセスしてください。

## システム

### 本機の電源が入らない。

 電源コードが電源コンセントとスピーカーに挿し込まれている かどうか確認してください。

### ボタンを押してもスピーカーが反応しない。

• 電源ケーブルを外して再度接続してください。

## Bluetooth

### デバイスをスピーカーに接続できない。

- デバイスのBluetoothが有効になっているかどうか確認してく ださい。
- スピーカーが別のBluetooth対応デバイスとペアリングされて いた場合は、再度Bluetoothペアリングモードに入ってください (「<u>5.2.3 別のBluetooth対応デバイスに接続するには</u>」をお読 みください)。

### 接続したBluetooth対応デバイスからの音質が良くない。

 Bluetoothの受信状態が悪い可能性があります。ソースデバイス をスピーカーに近づけるか、ソースデバイスとスピーカーの間に 何も置かないようにしてください。

## Wi-Fi

### Wi-Fiへの接続に失敗した。

- Wi-Fiの電源が入っていることを確認してください。
- ネットワークの選択とパスワードの入力に間違いがないことを 確認してください。

- ルーターまたはモデムの電源が入っていて、有効範囲内にある ことを確認してください。
- ルーターの設定で、セキュリティタイプがWPA2または自動に設定されていることをご確認ください。
- スピーカーがスマートフォンまたはタブレットと同一のワイヤレ スLANに接続されていることをご確認ください。
- Wi-Fi設定がうまくいかない場合、ステータスインジケーターが ホワイト遅い点滅になるまで╉ボタンと♥ボタンを同時に長押 ししてください。

## ボイスアシスタント

## ボイスコマンドに反応しない

- ホームネットワークにスピーカーを接続したことをチェックします(「5.1 ホームネットワークに接続する」をお読みください)。
- 正しいウェイクワードで音声操作を開始したことをチェックしてください(「6.2 ボイスアシスタントに話しかける」をお読みください)。
- スピーカーの位置によっては周囲の状況が、スピーカーがボイ スコマンドを検知するのを妨げることがあります。騒音の多い場

所、または強い風、あるいはエコー(音の反射)が当たる場所に スピーカーを置かないようにしてください。

- 内蔵マイクがオフになっていない、またはふさがれていないこと をチェックします。
- マイクに近づいて話してください。

## 再生

#### AirPlayがスピーカーを音楽ストリーミング用のAirPlayスピーカー として見つけることができない。

- Appleデバイスで、ソフトウェアを最新のバージョンにアップデートしてください:iOS 13.4以降、macOS 10.15.4以降または tvOS 14.3。
- Appleデバイスがスピーカーと同一のネットワークに接続されていることを確認してください。
- Windows PCのiTunes を再生する際は、Bluetoothを通してPC からスピーカーに音楽をストリーミングすることができます。

#### BluetoothからChromecast built-in、AirPlayまたはAlexaまで、サ ウンドソースを切り換える際に音楽再生がスムーズに行えない。

 キャスティングと再生の音質はスピーカーとスマートフォン、タブ レット、そしてPCのようなキャスティングデバイスが接続してい るネットワークの混雑具合やカバー範囲によって決まります。

## Amazon Alexaアプリでスピーカーが「オフライン」状態になっている、またはAlexa MRM関連の再生に問題が発生している。

スピーカーを元の状態に戻すには、10秒以上→ボタンと○ボタンを同時に長押しして、スピーカーを工場出荷時の設定に復元します。

#### Bluetoothからオーディオ入力へとサウンドソースを切り替える際 に、オーディオ入力ソースで音楽が再生されない。

スピーカーから3.5mmオーディオケーブルを抜き、再度接続してください。

#### ドルビーアトモスの高さ方向のサウンドエフェクトが感じられない

- ドルビーアトモスのサウンドエフェクトはWi-Fiストリーミング中 にお楽しみいただけます。ドルビーアトモスは、Bluetoothからの 音楽ストリーミングには対応していません。
- Authentics 200はドルビーアトモスミュージックに対応していません。

## 11. 商標

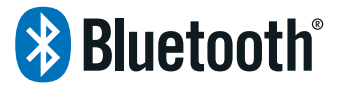

The Bluetooth® word mark and logos are registered trademarks owned by Bluetooth SIG, Inc. and any use of such marks by HARMAN International Industries, Incorporated is under license. Other trademarks and trade names are those of their respective owners.

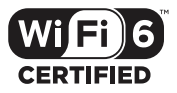

Wi-Fi CERTIFIED 6<sup>™</sup> and the Wi-Fi CERTIFIED 6<sup>™</sup> Logo are trademarks of Wi-Fi Alliance<sup>®</sup>.

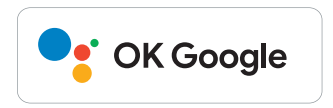

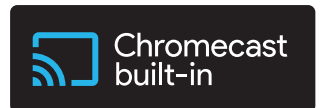

Google, Android, Google Play, and Chromecast built-in are trademarks of Google LLC.

Google Assistant is not available in certain languages and countries. Availability and performance of certain features, services, and applications are device and network dependent and may not be available in all areas.

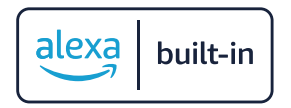

Amazon, Alexa and all related marks are trademarks of Amazon. com, Inc. or its affiliates.

Alexa is not available in all languages and countries.

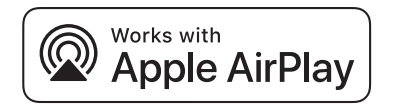

Apple, AirPlay, iPad, iPad Air, iPad Pro, and iPhone are trademarks of Apple Inc., registered in the U.S. and other countries. The trademark "iPhone" is used in Japan with a license from Aiphone K.K.

Use of the Works with Apple badge means that an accessory has been designed to work specifically with the technology identified in the badge and has been certified by the developer to meet Apple performance standards.

To control this AirPlay 2-enabled speaker, iOS 13.4 or later is required.

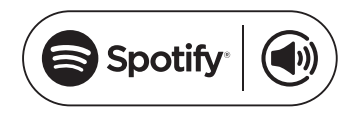

Use your phone, tablet or computer as a remote control for Spotify. Go to spotify.com/connect to learn how.

The Spotify Software is subject to third party licenses found here: <u>https://www.spotify.com/connect/third-party-licenses</u>.

# ▶**● Dolby** Atmos

Dolby, Dolby Atmos, and the double-D symbol are registered trademarks of Dolby Laboratories Licensing Corporation. Manufactured under license from Dolby Laboratories. Confidential unpublished works. Copyright © 2012-2021 Dolby Laboratories. All rights reserved.

## 12. オープンソースのライセンスに関 する注意

本製品はGPLの許可を得たオープンソースソフトウェアを内蔵し ています。参考までに、ソースコードと関連する構築指示は<u>https://</u> harman-webpages.s3.amazonaws.com/Harman\_One\_OS\_A\_ <u>package\_license\_list.htm</u>でも入手可能です。以下にお問い合わせ ください:

Harman Deutschland GmbH

HATT: Open Source, Gregor Krapf-Gunther, Parkring 3 85748 Garching bei Munchen, Germany

または、製品のオープンソースソフトウェアに関する追加の質問が ございましたら、OpenSourceSupport@Harman.comまでお問い 合わせください。

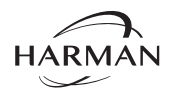

HARMAN International Industries, Incorporated 8500 Balboa Boulevard, Northridge, CA 91329 USA www.jbl.com © 2024 HARMAN International Industries, Incorporated.

無断複写・転載を禁じます。

JBLは、HARMAN International Industries, Incorporatedの、米国および/また はその他の国々の商標です。特徴、仕様および外観は、予告なしに変更される ことがあります。

HA\_JBL\_Authentics 200 & 500\_OM\_V9\_JP (150x80)